## Inscription des candidats sur la plateforme

**MOODLE+**: https://moodleform.inalco.fr

- 1. Dans la barre de menu en haut à droite, cliquez sur CONNEXION.
- 2. Puis sur AUTRES UTILISATEURS pour créer votre compte.
- 3. Dans la rubrique **PREMIERE VISITE SUR CE SITE**, cliquez sur **CREER UN COMPTE**, une page **NOUVEAU COMPTE** s'affiche.
- 4. Veuillez renseigner les champs suivants : Nom utilisateur/ Mot de passe/ Courriel/ Prénom/ Nom/ Ville / Pays.
- 5. Une fois ces renseignements saisis, cliquez EN BAS DE PAGE sur CREER MON COMPTE
- 6. Dans votre boite mél, cliquez sur le lien pour confirmer la création de votre compte sur MOODLE+.
- 7. Cliquez sur CONTINUER.
- 8. Sur le **TABLEAU DE BORD** qui s'affiche, cliquez sur **TEST DE POSITIONNEMENT** puis sur **TEST DE POSITIONNEMENT EN LANGUE RUSSE** 2019-2020,
- 9. Lisez les instructions, cliquez sur le bouton M'INSCRIRE, puis passez le test.